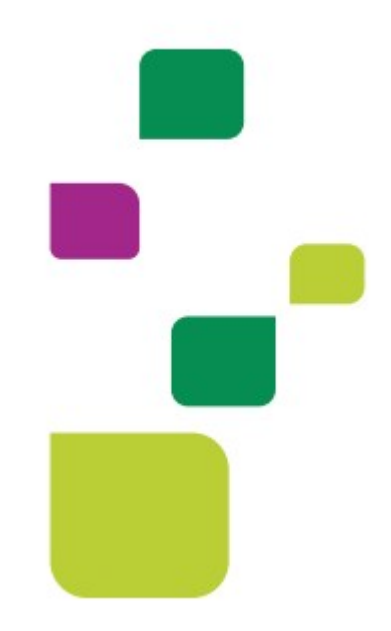

# **AUTORIZADOR WEB**

# Solicitação de Internação de Urgência (1ª diária)

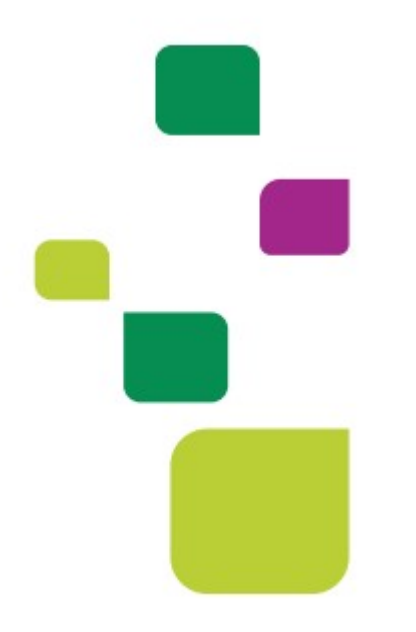

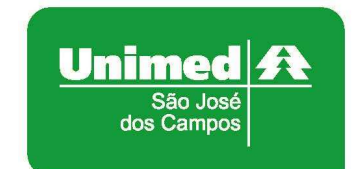

Manual atualizado em 28/06/2021

#### 1. ACESSO AO SISTEMA

Para acessar o sistema Autorizador Web, entre no site da Unimed SJC em: www.unimedsjc.com.br / Serviços / Para você Prestador / Ver todos:

| Unimed A<br>São José<br>eya Campos                                                   | Institucional                                                               | Serviços Quero ser Cliente                                                                | Rede de Atendimento | Links e Contato                    | Trabalhe Conosco |
|--------------------------------------------------------------------------------------|-----------------------------------------------------------------------------|-------------------------------------------------------------------------------------------|---------------------|------------------------------------|------------------|
| Para você Clien                                                                      | te                                                                          | Para você Cooperado                                                                       | Para                | você Prestador                     |                  |
| Espaço do Clien                                                                      | te                                                                          | Intranet Cooperados                                                                       | Int                 | tranet Credenciados                |                  |
| Espaco do Clien                                                                      | te PJ                                                                       | Ver todos                                                                                 | Ve                  | r todos -                          |                  |
| Ver todos                                                                            |                                                                             |                                                                                           |                     |                                    |                  |
| Ver todos<br>Fale Conosco<br>Wédico Cooperado                                        | o e Recurso Crede                                                           | enciado 0800 707 1019                                                                     |                     |                                    |                  |
| Ver todos<br>Fale Conosco<br>Médico Cooperado<br>Núcleo de Educaçã<br>Administrativo | o e Recurso Crede<br>ão Cooperativista                                      | enciado 0800 707 1019<br>(12) 2139-4196<br>(12) 2139-4000                                 |                     |                                    |                  |
| Ver todos<br>Fale Conosco<br>Médico Cooperado<br>Núcleo de Educaçã<br>Administrativo | o e Recurso Crede<br>ão Cooperativista<br>Autorizador Onli                  | enciado 0800 707 1019<br>(12) 2139-4196<br>(12) 2139-4000                                 |                     | Padrão TISS                        |                  |
| Ver todos Fale Conosco Wédico Cooperado Núcleo de Educaçã Administrativo             | o e Recurso Crede<br>ão Cooperativista<br>Autorizador Onli<br>Intranet Cree | enciado 0800 707 1019<br>(12) 2139-4196<br>(12) 2139-4000<br>ine (Prestador)<br>denciados | Solicit             | Padrão TISS<br>tação de Internação |                  |

### 2. IDENTIFICAÇÃO DO BENEFICIÁRIO

Após o login com clínica e senha, digitar o código do cartão no campo "Carteira" e pressionar a tecla "Tab"

| ntificação do Prestador        |                     |          |           |                |  |
|--------------------------------|---------------------|----------|-----------|----------------|--|
| Nome: UNIME                    | SAO JOSE DOS CAMPOS | <b>%</b> | CRM: 4    |                |  |
| ntificação do beneficiário - ( | Checkin             |          |           |                |  |
| Carteira:                      | 00044505477000013   | 2 🏷      | Nome:     | TESTE DO TESTE |  |
| Nascimento:                    | 10/08/1979          |          | Sexo:     | Feminino       |  |
| Plano:                         | FACIL - ENF FACIL   |          | Validade: | 30/08/2016     |  |
| ODE                            | 20002035806         |          | Telefones | 1              |  |

# 3. SOLICITAÇÃO DE AUTORIZAÇÃO

Após identificação do prestador e do beneficiário, selecionar o menu "Solicita Internação":

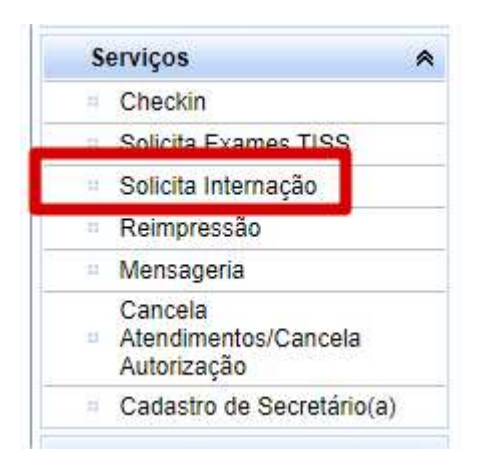

Preencher o campo 12 com o CRM do médico cooperado que solicitou a internação e pressione a tecla "TAB", os demais campos de identificação do médico solicitante serão preenchidos automaticamente:

**OBS.** quando o médico internalista NÃO for Cooperado da Unimed SJC, preencher o campo 12 com 0004 e os demais campos de identificação do médico solicitante.

| 12 - Cod. Operadora/CNPJ/CPF       |            |              |   |               |      | 13 - Nome do Contratado |               |               |   |
|------------------------------------|------------|--------------|---|---------------|------|-------------------------|---------------|---------------|---|
| 0 - Cód. na Op.                    | - <u>w</u> | 000400000004 |   | 6             | 2    | UNIMED SAO JOSE D       | DOS CAMPOS    | S             |   |
| 14 - Nome do Profissional Solicita | nte        |              |   |               | 15   | - Cons. Profissional    |               | Especialidade |   |
| MEDICO TESTE                       |            |              |   |               |      | CRM                     | T             | 099 - UNIMEDS | ۲ |
| 16 - Nr. Conselho                  |            | 17 - UF      |   | 18 - Código C | во   |                         |               |               |   |
| 12345                              |            | SP           | T | 999999 CE     | BO-S | desconhecido ou não i   | informado pel | 0 *           |   |

Em "DADOS DO HOSPITAL/LOCAL SOLICITADO/DADOS DA INTERNAÇÃO" preencher os campos:

• 19 – Cod. Na Operadora/CNPJ com a matrícula do Hospital;

| 19 - Cod. Operadora/CNPJ | 1            | 20 - Nome do Hospital/Local Solicitado |
|--------------------------|--------------|----------------------------------------|
| 0 - Cód. na Op. 🔹 🔻      | 000400300000 | HOSPITAL TESTE                         |
| N                        |              | <br>                                   |

• 21 – Data sugerida para Internação;

| 03 | 09/2 | 020   |      |      |     |     | (hrs |
|----|------|-------|------|------|-----|-----|------|
| << | <    | Seten | nbro | 2020 | >   | >>  | 4    |
|    | Dom  | Seg   | Ter  | Qua  | Qui | Sex | Sáb  |
| 36 | 30   | 31    |      | 2    | 3   | 4   | 5    |
| 37 | 6    | 7     | 8    | 9    | 10  | 11  | 12   |
| 38 | 13   | 14    | 15   | 16   | 17  | 18  | 19   |
| 39 | 20   | 21    | 22   | 23   | 24  | 25  | 26   |
| 40 | 27   | 28    | 29   | 30   | 1   | 2   | 3    |
| 41 | 4    | 5     | 6    | 7    | 8   | 9   | 10   |

**OBS.** A data da internação deve ser do dia atual ou anterior.

• 22 – Caráter de Atendimento;

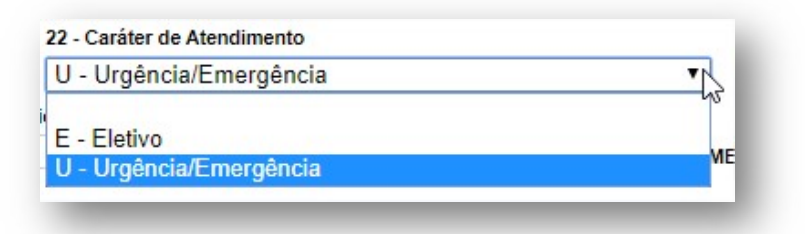

• 23 – Tipo de Internação:

| 1 - Clinica      | N  |
|------------------|----|
|                  | 43 |
| 1 - Clinica      |    |
| 2 - Cirurgica    |    |
| 3 - Obstétrica   |    |
| 4 - Pediátrica   |    |
| 5 - Psiguiátrica |    |

• 24 – Regime de Internação:

| 1 - Hospitalar                           |   |
|------------------------------------------|---|
| an an an an an an an an an an an an an a | ~ |
| 1 - Hospitalar                           |   |
| 2 - Hospital Dia                         |   |
| 3 - Domiciliar                           |   |

• 28 – Indicação Clínica:

```
28 - Indicação Clinica
PACIENTE COM FORTES DORES NA PELVE.
SUSPEITA DE APENDICITE AGUDA.
```

• Acomodação:

Selecionar a acomodação conforme:

- 1. Plano do beneficiário: Enfermaria ou Apartamento;
- 2. Código de diária contratado com a Unimed SJC.

| Selecione                                                                                                    |   |
|----------------------------------------------------------------------------------------------------|---|
| 1060000040 - DIARIA COMPACTA DE APARTAMENTO SIMPLES                                                                           |   |
| 1060000090 - DIARIA COMPACTA DE ENFERMARIA DE 2 LEITOS COM BANHEIRO PRIVATIVO                                                 |   |
| 1060000155 - DIARIA COMPACTA DE HOSPITAL DIA APARTAMENTO                                                                      | 2 |
| 1060000163 - DIARIA COMPACTA DE HOSPITAL DIA ENFERMARIA                                                                       |   |
| 1060000260 - DIARIA COMPACTA DE UTI ADULTO GERAL                                                                              |   |
| 1060000287 - DIARIA COMPACTA DE UTI NEONATAL                                                                                  |   |
| 1060000384 - DIARIA DE ACOMPANHANTE COM REFEICAO COMPLETA                                                                     |   |
| 1060000554 - DIARIA DE APARTAMENTO SIMPLES                                                                                    |   |
| 1060000570 - DIARIA DE APARTAMENTO SIMPLES DE PSIQUIATRIA                                                                     |   |
| 1060000619 - DIARIA DE BERCARIO NORMAL                                                                                        |   |
| 1060000627 - DIARIA DE BERCARIO PATOLOGICO/PREMATURO                                                                          |   |
|                                                                                                    |   |
|                                                                                                    |   |
|                                                                                                    |   |
| 1060000791 - DIARIA DE HUSPITAL DIA PSIQUIALRIA<br>1060000805 - DIADIA DE OLIADIO COLETIVO DE 21 EITOS COM BANHEIDO DDIVATIVO |   |
| 1060000009 - DIARIA DE GOARTO GOLE TVO DE 2 EETTOS COM DAMIEIRO PRIVATIVO                                                     |   |
| 1060001038 - DIARIA DE UTI ADUI TO GERAL                                                                                      |   |
| 1060001054 - DIARIA DE UTI INFANTIL/PEDIATRICA                                                                                |   |
| 1060001062 - DIARIA DE UTI NEONATAL                                                                                           | , |

**OBS.** Se for selecionado um código de diária diferente do que foi contratado com a operadora, aparecerá uma mensagem de erro:

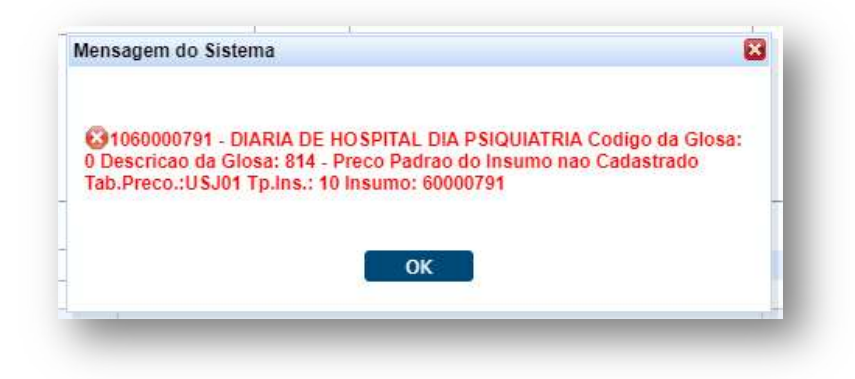

• 29 – CID 10 Principal.

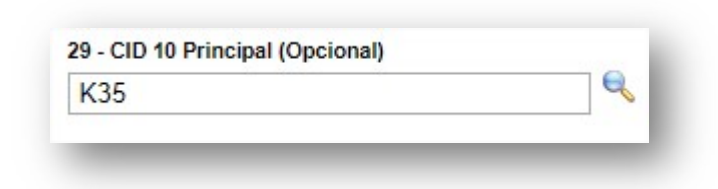

#### Ficará dessa forma:

| 19 - Cod. Operadora/CNPJ                                                                                                    |                                            |                  | 20 - Nome do Hospita | al/Local Solicitado                              |                  |                                                                                          |                                                 |                                              |       |
|----------------------------------------------------------------------------------------------------|--------------------------------------------|------------------|----------------------|--------------------------------------------------|------------------|------------------------------------------------------------------------------------------|-------------------------------------------------|----------------------------------------------|-------|
| 0 - Cód. na Op. 🔹 🔻                                                                                                    | 000400300026                               | 0                | SANTOS DUMO          | NT PRONTO ATEN                                   | DIMENTO - UN     | IIDADE '                                                                                 |                                                 |                                              |       |
| 21 - Data sugerida para Interna                                                                                               | ação                                       | 22 - Caráter de  | e Atendimento        |                                                  | 23 - Tipo de Int | ernação                                                                                  |                                                 |                                              |       |
| 25/09/2020                                                                                                    |                                            | U - Urgênc       | ia/Emergência        |                                                  | 1 - Clinica      |                                                                                          |                                                 | •                                            |       |
| 24 - Regime de Internação                                                                                                    | 25 - Qt. Dia                               | rias Solicitadas |                      |                                                  |                  |                                                                                          |                                                 |                                              |       |
|                                                                                                    |                                            |                  |                      |                                                  |                  |                                                                                          |                                                 |                                              |       |
| 1 - Hospitalar                                                                                                    | • 1                                        |                  | 2                    | 26 - Previsão de uso de                          | OPME             | 7 - Previsão de uso                                                                      | o de quimioterápio                              | со                                           |       |
| 1 - Hospitalar<br>28 - Indicação Clinica                                                                                      | ▼ 1                                        |                  | 2                    | 26 - Previsão de uso de                          | OPME             | 27 - Previsão de uso                                                                     | o de quimioterápio                              | co                                           |       |
| 1 - Hospitalar<br>28 - Indicação Clinica<br>PACIENTE COM FORTES D                                                             | 1 DORES NA PÉLVE                           |                  | 8 2                  | 26 - Previsão de uso de                          | ОРМЕ 🔲 :         | 27 - Previsão de uso                                                                     | o de quimioterápio                              | co                                           |       |
| 1 - Hospitalar<br>28 - Indicação Clinica<br>PACIENTE COM FORTES D<br>SUSPEITA DE APENDICIT                                    | VORES NA <u>PÉLVE</u><br>TE.               |                  |                      | 26 - Previsão de uso de<br>Acomodaca             | OPME :           | 27 - Previsão de uso                                                                     | o de quimioterápio                              | co                                           |       |
| 1 - Hospitalar<br>28 - Indicação Clinica<br>PACIENTE COM FORTES D<br>SUSPEITA DE APENDICIT                                    | ▼ 1<br>DORES NA <u>PÉLVE</u><br>TE.        |                  |                      | 26 - Previsão de uso de<br>Acomodaca<br>10600008 | OPME             | 27 - Previsão de uso<br>E QUARTO COL                                                     | o de quimioterápio<br>ETIVO DE 2 LE             | co<br>EITOS COM BANHEI                       | IRO P |
| 1 - Hospitalar<br>28 - Indicação Clinica<br>PACIENTE COM FORTES D<br>SUSPEITA DE APENDICIT                                    | ORES NA <u>PÉLVE</u> TE.                   |                  | 2                    | 26 - Previsão de uso de<br>Acomodaca<br>10600008 | OPME ::          | 27 - Previsão de uso                                                                     | o de quimioterápio<br>ETIVO DE 2 LE             | CO<br>EITOS COM BANHE                        | IRO P |
| 1 - Hospitalar<br>28 - Indicação Clinica<br>PACIENTE COM FORTES D<br>SUSPEITA DE APENDICIT<br>29 - CID 10 Principal (Opcional | 1 DORES NA <u>PÉLVE</u> TE.  ) 30 - CID 10 | (2) (Opcional)   | 31 - CID 1           | 26 - Previsão de uso de<br>Acomodaca<br>10600008 | OPME : :         | <ul> <li>?7 - Previsão de uso</li> <li>E QUARTO COL</li> <li>0 (4) (Opcional)</li> </ul> | o de quimioterápio<br>ETIVO DE 2 LE<br>33 - Ind | co<br>EITOS COM BANHE<br>licação de Acidente | IRO P |

O código selecionado entrará automaticamente no bloco de "Procedimentos Solicitados"

| 84 - Tal | oela |        | 35 - Cod. Proce | dimento 36 - Descrição                                          |          |          | 37 - Qt. Solic. | -         |              | Adicionar |
|----------|------|--------|-----------------|-----------------------------------------------------------------|----------|----------|-----------------|-----------|--------------|-----------|
|          |      | ۲      | 11<br>11        | e,                                                              |          |          | 1               | Necessita | Laudo Medico |           |
| OPM      | Seq. | Tabela | Cod. Proc       | Descricao                                                       | Qt. Sol. | Qt. Auto | Ult. Realiz.    | laudo     | 2            |           |
|          | 1    | 18     | 1060000805      | DIARIA DE QUARTO COLETIVO DE 2<br>LEITOS COM BANHEIRO PRIVATIVO | 1        | 0        |                 |           |              | ×         |

**OBS.** Se o paciente já estiver internado, você deverá ticar a opção abaixo e informar a data da internação.

| Beneficiario Internado |    |     |       |       |      |     |     | THE  |     | 1 |
|------------------------|----|-----|-------|-------|------|-----|-----|------|-----|---|
|                        | << | <   | Seter | nbro, | 2020 | >   | >>  | x    |     |   |
|                        |    | Seg | Ter   | Qua   | Qui  | Sex | Sáb | Dom  |     |   |
|                        | 36 | 31  | 1     | 2     | 3    | 4   | 5   | 6    |     |   |
|                        | 37 | 7   | 8     | 9     | 10   | 11  | 12  | 13   |     |   |
|                        | 38 | 14  | 15    | 16    | 17   | 18  | 19  | 20   |     |   |
|                        | 39 | 21  | 22    | 23    | 24   | 25  | 26  | 27   |     |   |
|                        | 40 | 28  | 29    | 30    | 1    | 2   | 3   | 4    | Prc |   |
|                        | 41 | 5   | 6     | 7     | 8    | 9   | 10  | 11   |     |   |
|                        |    |     |       |       |      |     | Т   | oday |     |   |

#### Clicar em Autorizar:

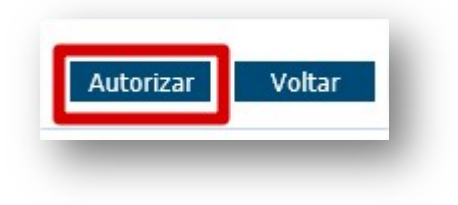

## 4. STATUS DA SOLICITAÇÃO

A guia ficará com status "Em Análise", aguardando a avaliação da Operadora.

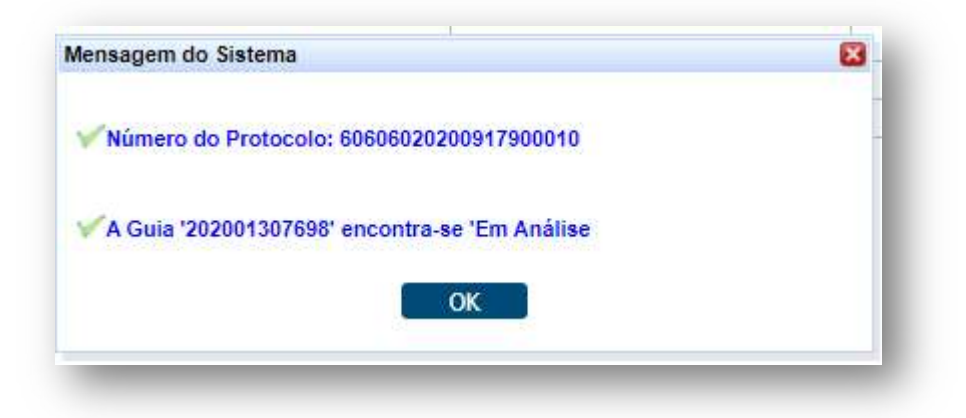

Clicar em Sim:

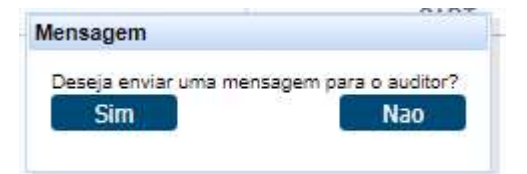

Clicar em Sim, abrirá a caixa abaixo:

Escrever a mensagem para a Operadora e clicar em **Carregar** para inserir os anexos.

| Cod. Unidade: 4                                                                                                    | Cod. Guia:            | 730167           | Ano Guia:        | 2021              |
|----------------------------------------------------------------------------------------------------|-----------------------|------------------|------------------|-------------------|
| Mensagem                                                                                                    |                       |                  |                  |                   |
| Escreve <mark>r aqui as infor</mark> n                                                                                                    | ações necessárias e   | e enviar o relat | ório clicando no | botão + Carregar. |
|                                                                                                    |                       |                  |                  |                   |
|                                                                                                    |                       |                  |                  |                   |
|                                                                                                    |                       |                  |                  |                   |
| Documento<br>Tamanho máximo                                                                                                    |                       |                  |                  |                   |
| permitido do<br>arquivo:5.00MB                                                                                                    |                       |                  |                  |                   |
|                                                                                                    |                       |                  |                  |                   |
| 🛉 Carregar                                                                                                    |                       |                  |                  | X Limpar todos    |
| C:\fakepath\relatorio.pdf                                                                                                    |                       |                  |                  |                   |
| Upload realizado. Verifique se o                                                                                                    | o arquivo foi aceito. |                  |                  |                   |
|                                                                                                    |                       |                  |                  |                   |
|                                                                                                    |                       |                  |                  |                   |
|                                                                                                    |                       |                  |                  |                   |
|                                                                                                    |                       |                  |                  |                   |
| and the second second se |                       |                  |                  |                   |

O arquivo foi inserido com sucesso, clicar em Salvar.

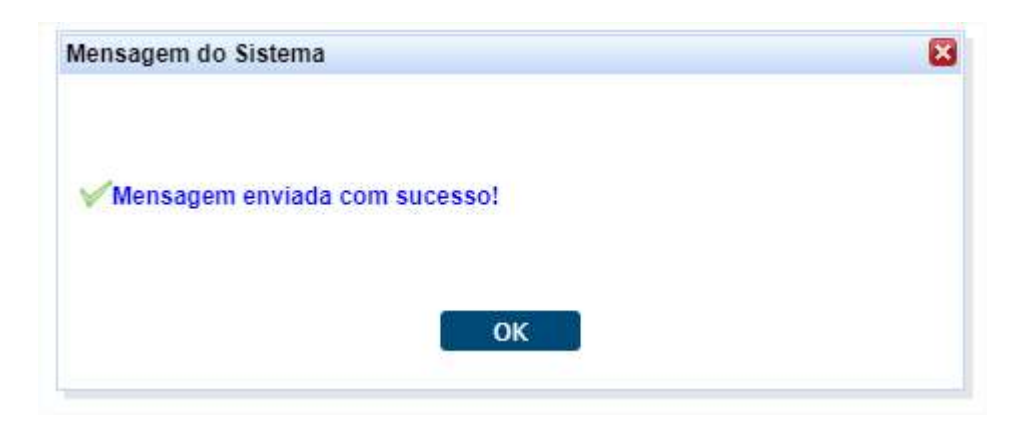

Clicar em Ok.

O sistema permite os arquivo do tipo: jpg, png, doc e pdf de até 5 MB.

**OBS**. Nos casos de internação solicitados pela Central de Vagas anexar o relatório enviado pelo Hospital de Origem.

### 5. ACOMPANHAMENTO DE SOLICITAÇÃO

Para clientes da base: clicar no menu Mensageria:

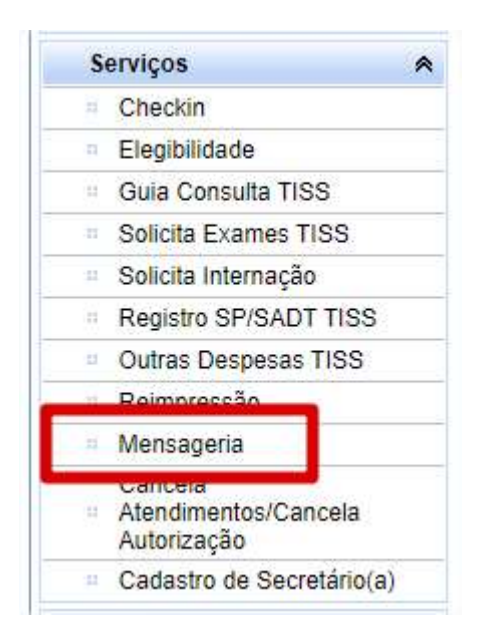

Abrirá a página abaixo, inserir o **número da guia** sem o ano e clicar em **Aplicar Filtro.** 

Aparecerá a guia que está em análise.

| Filtro P | restador/E | Beneficiário |                |                   |            |                | Histórico de Mensagens |
|----------|------------|--------------|----------------|-------------------|------------|----------------|------------------------|
|          | Nome:      | SANTOS DU    | IMONT PRO      | NTO ATENDIME      | NTO        |                |                        |
|          | Carteira:  | 0004450264   | 9008063        | <b>b</b>          |            |                |                        |
| Filtro   | s - Guia e | m Auditoria  | Filtros - Guia | a Aprovada\Negada |            |                |                        |
|          | Guia:      | 730167       |                |                   |            |                |                        |
|          | De:        | 07/06/2021   |                |                   |            |                |                        |
|          | Até:       | 07/06/2021   |                |                   | 1          |                |                        |
|          |            |              |                |                   |            | Aplicar Filtro |                        |
|          |            |              | Gu             | ia Mensagem       |            |                |                        |
| Ano ‡    | Guia ‡     | Situação 🛊   | Remetente      | Data de Envio     |            |                |                        |
| 2024     | 730167     | Em Análise   | pdadama        | 07/06/2021 15:35  | Visualizar |                |                        |

Se você clicar em Visualizar, aparecerá a mensagem e os anexos enviados para a Operadora e o retorno da Operadora:

| nuo i  | restador/E | seneticiario   |                    |                   |                | HISTOFIC | o de mensagens                                                               |                                                    |
|--------|------------|----------------|--------------------|-------------------|----------------|----------|------------------------------------------------------------------------------|----------------------------------------------------|
|        | Nome:      | SANTOS DUM     | ONT PRONTO         | ATENDIMENTO       |                | Ano/ G   | Guia: <u>2021/ 730167</u>                                                    |                                                    |
|        | Carteira:  | 000445026490   | 08063              | >                 |                |          | Responder                                                                    |                                                    |
|        |            |                |                    |                   |                |          | 6212                                                                         | 07/06/2021 15:41                                   |
| Filtro | s - Guia e | m Auditoria Fi | iltros - Guia Apro | ovada\Negada      |                |          | Atendimento autorizado conforme médico auditor.                              |                                                    |
|        | Guia:      | 730167         |                    |                   |                | 5        |                                                                              |                                                    |
|        | De:        | 07/06/2021     |                    |                   |                |          | pdadamasceno<br>Escrever aqui as informações necessárias e enviar o relatóri | 07/06/2021 15:35<br>o clicando no botão + Carregar |
|        | Até:       | 07/06/2021     |                    |                   |                |          |                                                                              | relatorio.pdf 0.01MB                               |
|        |            |                |                    |                   | Aplicar Filtro |          |                                                                              |                                                    |
|        |            |                | Guia Me            | nsagem            |                |          |                                                                              |                                                    |
| no ¢   | Guia ¢     | Situação ¢     | Remetente          | Data de Envio     |                |          |                                                                              |                                                    |
|        | 720167     | Em Análise     |                    | 07/06/2021 1 Visu | alizar         |          |                                                                              |                                                    |

OBS. Quando a operadora responder, aparecerá um alerta como esse:

| entificação do | Prestador                        |     |
|----------------|----------------------------------|-----|
| Nome:          | SANTOS DUMONT PRONTO ATENDIMENTO | ۵ 🎸 |

Para mais detalhes sobre isso consultar o manual: **Mensageria - Interação entre Clínica e Unimed** disponível no site.

**Para clientes de intercâmbio:** Ligar no 0800 da Unimed Origem para fazer a elegibilidade.

O prazo para autorização e a rotina de solicitação fora do horário de expediente, fins de semana e feriados continua a mesma.

**OBS.** Não há necessidade de aguardar a liberação (autorização) da senha no sistema para internar o paciente, basta a mensagem enviada pela Operadora. O status será atualizado em sistema conforme rotina interna dos setores.

#### 6. IMPRESSÃO DA AUTORIZAÇÃO

Para imprimir a Autorização basta clicar nas duas setas verdes ao lado do número do cartão e clicar em "**Imprimir**".

| Carteira:      | 00044502649002 | 312 2 0                      | Nome:      | PACIENTE TES | TE       |            |         |
|----------------|----------------|------------------------------|------------|--------------|----------|------------|---------|
| Nascimento:    | 30/01/1985     |                              | Sexo:      | Feminino     |          |            |         |
| Plano:         | PRE C/FATOR NO | VA FAIXA - PLANO REFE C/ FAT | Validade:  | 14/08/2022   |          |            | $\succ$ |
| CPF:           |                |                              | Telefones: |              |          | <i>9</i> + | (       |
| igitadas/Pend  | lentes         |                              |            |              |          |            |         |
| ta Solicitação | Guia Operadora | Solicitante                  | 1          | Тіро         | Situação | Aç         | ões     |
|                |                |                              |            |              |          |            |         |

# 7. CONSULTA DE GUIAS

Para consultar o status da guia, acesse "Consulta Solicitação de Autorização"

| Consulta                               | ~     |
|----------------------------------------|-------|
| Mensagens                              |       |
| <ul> <li>Dados Beneficiário</li> </ul> | 0     |
| Consulta Solicitaç<br>Autorização      | ão de |

Filtra pelo número da guia:

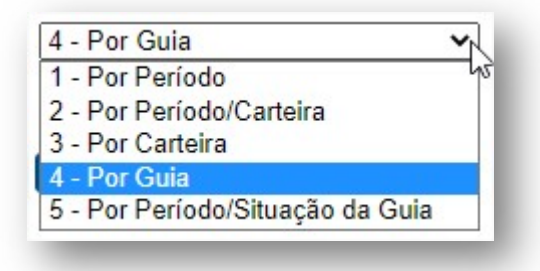

| Presta     | 201       |                                       |                                     |                |                    |               |             |            |               |
|------------|-----------|---------------------------------------|-------------------------------------|----------------|--------------------|---------------|-------------|------------|---------------|
| Tipo Pesqu | isa 4 - P | or Guia                               | ~                                   |                |                    |               |             |            |               |
| G          | uia [2024 | 1 1034662                             |                                     |                |                    |               |             |            |               |
|            | Pesq      | uisar                                 | Limpar                              |                |                    |               |             |            |               |
| CITAÇÕES   | Pesq      | i i i i i i i i i i i i i i i i i i i | Limpar                              |                |                    |               |             |            |               |
| CITAÇÕES   | Pesq      | uisar<br>Ano Guia ¢                   | Limpar<br>Número Guia <del>\$</del> | Beneficiário ¢ | Data Solicitação ¢ | Atendimento ÷ | Alteração + | Situação + | Guia Princ. ¢ |

#### 8. GUIA NEGADA

Se o atendimento retornar "**Negado**", você pode solicitar a revisão clicando no botão "**Insistir**" como no exemplo abaixo:

| Carteir          | a: 00494302915014893 | 2 🏷 🧟                     | Nome:      | PACIENTE TES | TE       |                                     |
|------------------|----------------------|---------------------------|------------|--------------|----------|-------------------------------------|
| Nasciment        | o: 17/03/1985        |                           | Sexo:      | Feminino     |          |                                     |
| Plan             | COMPLETO EMPRE       | SARIAL - OPC INTER EVENTU | Validade   | 31/12/2019   |          |                                     |
| CP               | F.                   |                           | Telefones: |              |          |                                     |
| s Digitadas/Pen  | dentes               |                           |            |              |          |                                     |
| Data Solicitação | Guia Operadora       | Solicitante               |            | Tipo         | Situação | Ações                               |
| butu bonontayuo  | 202000025704         | MEDICO TESTE              |            | SADT         | Negado   | [Insistir] [Observações] [Imprimir] |

Abrirá essa caixa para você escrever uma justificativa:

| Escrever a justificativa |  |    |
|--------------------------|--|----|
|                          |  |    |
|                          |  | 11 |

# 9. SUPORTE TÉCNICO

Em caso de dúvida sobre a **utilização do sistema**, entrar em contato com a equipe de suporte através dos seguintes canais:

Telefone: 0800 707 1019 (opção 3) ou (12) 2139-4172.

E-mail: <a href="mailto:suporte.prestador@unimedsjc.coop.br">suporte.prestador@unimedsjc.coop.br</a>

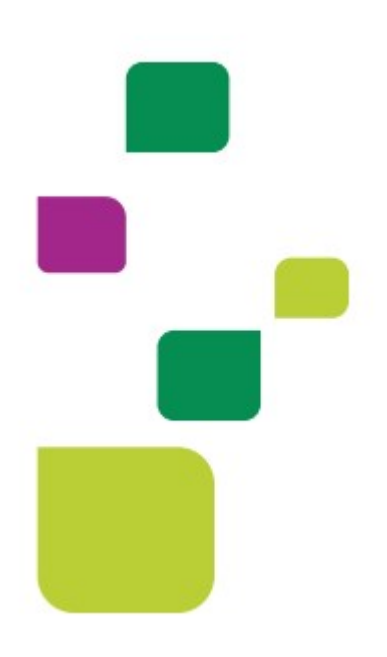

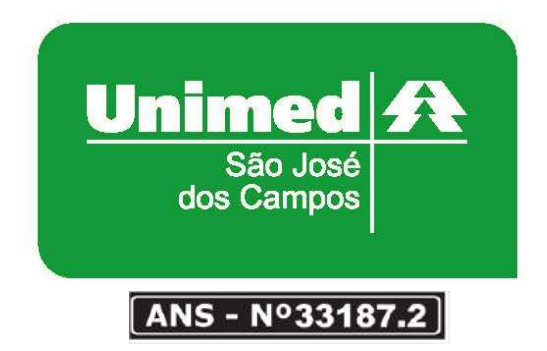

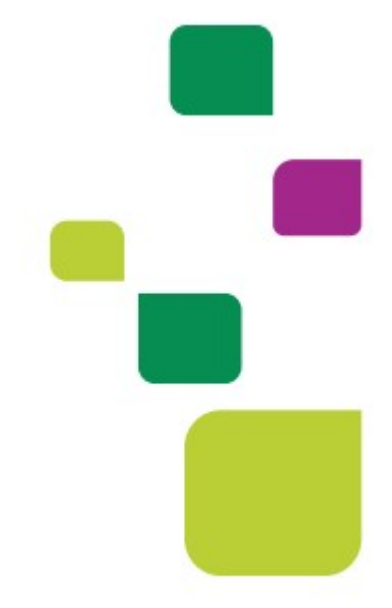